# 如何重新設定網路介面卡?

說明:

• 以下設定範例以 Microsoft Windows 8/10/11 企業版清大校園授權軟體為主

#### Step1

• 點選畫面左下方開始功能表,再點選設定,如下圖示:

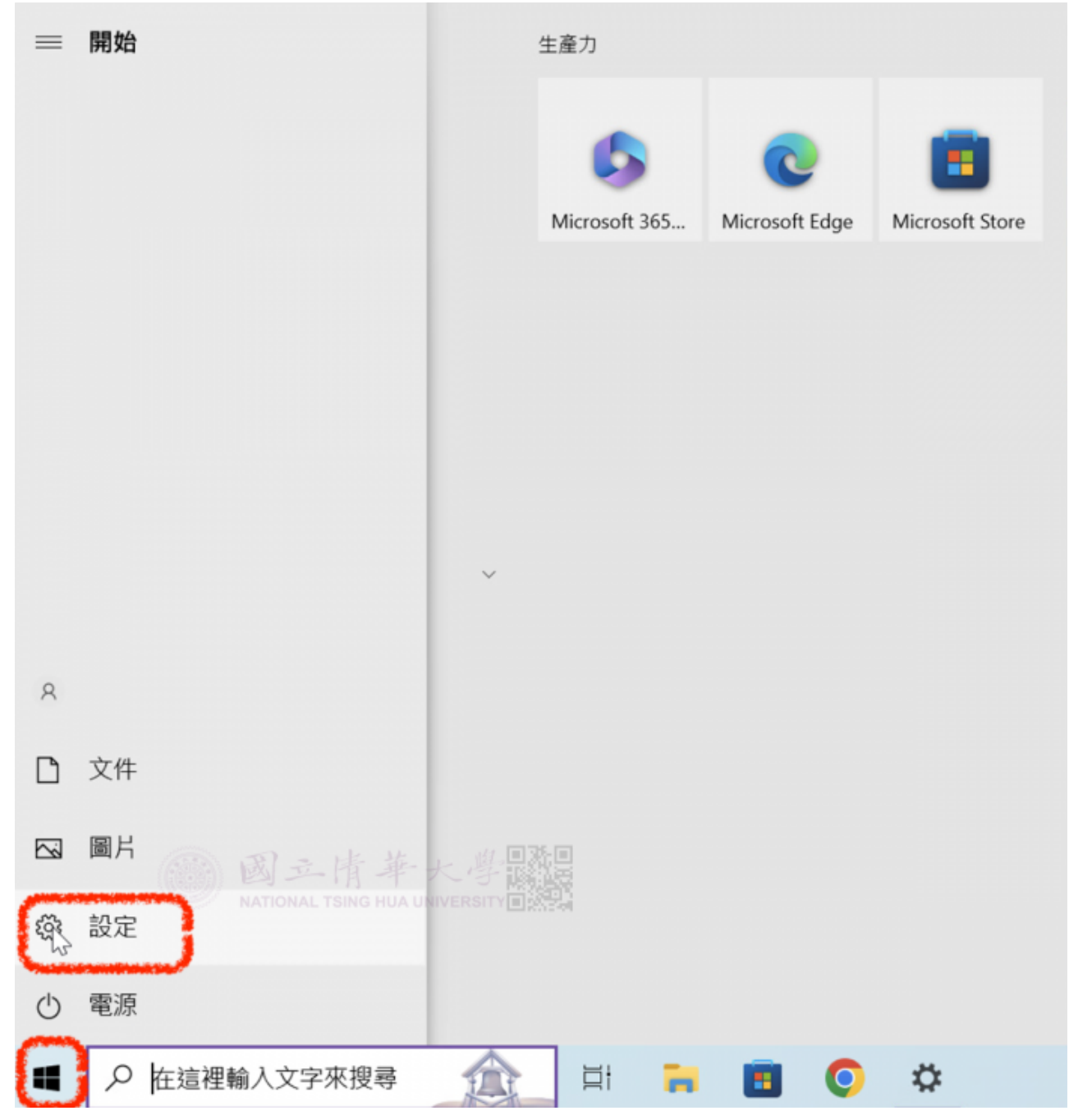

## Step2

• 在Windows設定視窗中,點選網路和網際網路,如下圖示:

| 設定 |   |                                       |         |                                                                                                    |   | - 🗆 X                                  |
|----|---|---------------------------------------|---------|----------------------------------------------------------------------------------------------------|---|----------------------------------------|
|    |   |                                       |         | Windows 設定                                                                                                    |   |                                        |
|    |   | 尋找話                                   | 定       |                                                                                                    | R |                                        |
|    | 旦 | <b>系統</b><br>顯示器、音效、通知、電源             | <br>0   | <b>裝置</b><br>藍牙、印表機、滑鼠                                                                                                    |   | <b>電話</b><br>連結您的 Android、iPhone       |
|    |   | 網路和網際網路<br>Wi-Fi、飛航模式、VPN             | TSING I | <ul> <li>         ・ 大 学 国<br/>・ 日<br/>・ 日<br/>・日<br/>・ 日<br/>・ 日<br/>・ 日<br/>・ 日<br/>・ 日<br/>・ 日<br/>・ 日<br/>・ 日<br/>・ 日<br/>・ 日<br/>・ 日<br/>・ 日<br/>・ 日<br/>・ 日<br/>・ 日<br/>・ 日<br/>・ 日<br/>・ 日<br/>・ 日<br/>・ 日<br/>・ 日<br/>・<br/>・<br/>・</li></ul> |   | <b>應用程式</b><br>解除安裝、預設值、選用功能           |
|    | 8 | <b>帳戶</b><br>您的帳戶、電子鄞件、同步設<br>定、工作、家庭 | 向<br>A字 | <b>時間與語言</b><br>語音、地區、日期                                                                                                    | ⊘ | <b>遊戲</b><br>Xbox Game Bar、撷取、遊戲<br>模式 |
|    | Ġ | <b>輕鬆存取</b><br>朗讀程式、放大鏡、高對比           | Q       | <b>搜尋</b><br>尋找我的檔案、權限                                                                                                    | A | <b>隱私權</b><br>位置、攝影機、麥克風               |

### Step3

• 在網路狀態視窗中,滑動到下方,點選網路重設,如下圖示:

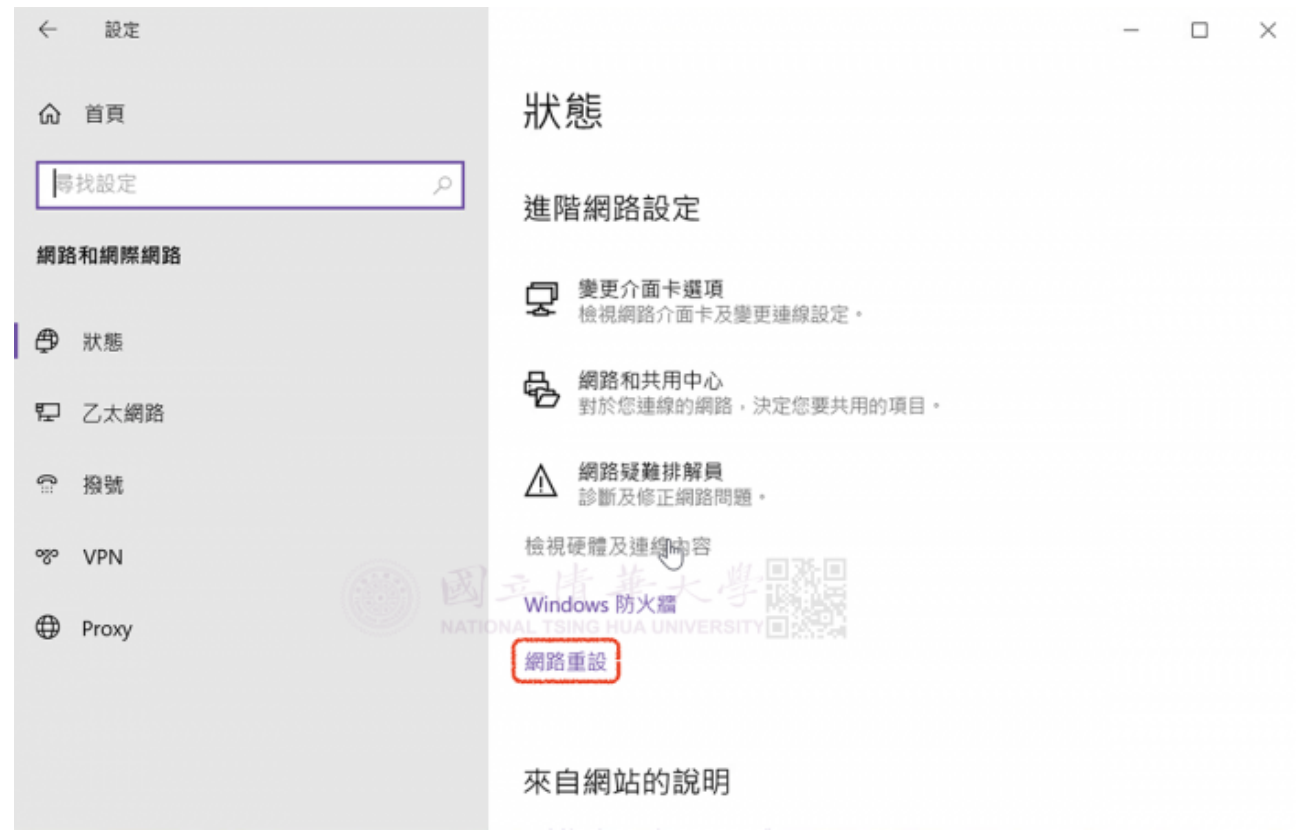

## Step4

| 網路重設                                  |                                                                                            |  |
|---------------------------------------|--------------------------------------------------------------------------------------------|--|
| 這樣將會移除並<br>設為其原始設定<br>體,例如 VPN,       | 並重新安裝您的所有網路介面卡,並將其他網路功能元件重<br>聲。此作業完成之後,您可能必須重新安裝其他網路功能軟<br>用戶端軟體或虛擬交換器。<br><< <p>→→→→</p> |  |
| 您的電腦將重新<br>立即重設                       | 國立情華大學問題                                                                                   |  |
| ••••••••••••••••••••••••••••••••••••• | NATIONAL TSING HUA UNIVERSITY                                                              |  |

### Step5

• 接下來請設定網路TCP/IP才能連上學生宿網,設定範例請參考如何設定網路TCP/IP

## Step6

• 完成!

| From:<br>https://net.nthu.edu.tw/netsys/ - 網路系統組                                 |   |
|----------------------------------------------------------------------------------|---|
| Permanent link:<br>https://net.nthu.edu.tw/netsys/faq:domitory_network_reset_all | × |
| Last update: 2023/02/22 09:54                                                    |   |